## **Multi-PC Synchronization Based on Cloud Storage**

A Cloud Sync Folder allows you to automatically keep your files in sync across multiple computers. Files placed here are instantly synchronized to your other computers that have the same Cloud Sync Folder enabled. Since the Cloud Sync Folder content and changes are recorded to your cloud storage first, the folders and files under it will be available to your other computers even if this computer goes offline after it has synchronized with your cloud storage.

To create a Cloud Sync Folder, we must first mount the cloud storage we intend to use. In this example, we have chosen to create a sync folder using our Amazon S3 account. You can use any of your cloud storage account that is supported by Gladinet.

| ( | Key  | Concept: eau | ch virtual  | directory | vou mounted | will have or | e Cloud S  | vnc Folder if | vou enable it) |
|---|------|--------------|-------------|-----------|-------------|--------------|------------|---------------|----------------|
|   | IXCY | concept. ca  | cii viituai | uncetory  | you mounted | will have of | ic cloud S | yne i oluei n | you chable it) |

| Mounting Virtual Directory                                                                                               |
|----------------------------------------------------------------------------------------------------|
| Virtual Directory<br>Name Region Login Finish                                                                            |
| Please select a storage provider and enter the name of the virtual directory (an ACTIVE Internet Connection is Required) |
| General Information                                                                                                    |
| Storage Provider: Amazon S3 US Bucket 🔹                                                                                  |
| Virtual Directory Name s3sync2                                                                                           |
|                                                                                                    |
|                                                                                                    |
| < <u>B</u> ack Next > Cancel Help                                                                                        |

This wizard was launched from the Gladinet Management Console by selecting the Cloud Drive panel and then the mount virtual directory icon. The next step is to provide credentials:

| Mounting Virtual Directory                                                    | X                                                                |  |  |  |  |  |  |
|-------------------------------------------------------------------------------|------------------------------------------------------------------|--|--|--|--|--|--|
| Virtual Directory<br>Name                                                     | Login<br>Information                                             |  |  |  |  |  |  |
| Please enter requested authentica                                             | tion or configuration information                                |  |  |  |  |  |  |
| Bucket ACL                                                                    | private                                                          |  |  |  |  |  |  |
| Access Key                                                                    | 0WM86SN9FATBGFCFZU93                                             |  |  |  |  |  |  |
| Secret                                                                        | ***************************************                          |  |  |  |  |  |  |
| Bucket Name(Create if doesn't                                                 | hello 123456sync                                                 |  |  |  |  |  |  |
| The login credentials for cloud storag<br>used when connecting to cloud servi | e and services are stored on the local PC. They are only<br>ces. |  |  |  |  |  |  |
| < <u>B</u> ac                                                                 | k Next > Cancel Help                                             |  |  |  |  |  |  |

Make sure to use the same account information (such as access key, secret and bucket name) on each machine that you want to include in the sync. Once this has been done, the following screen is displayed:

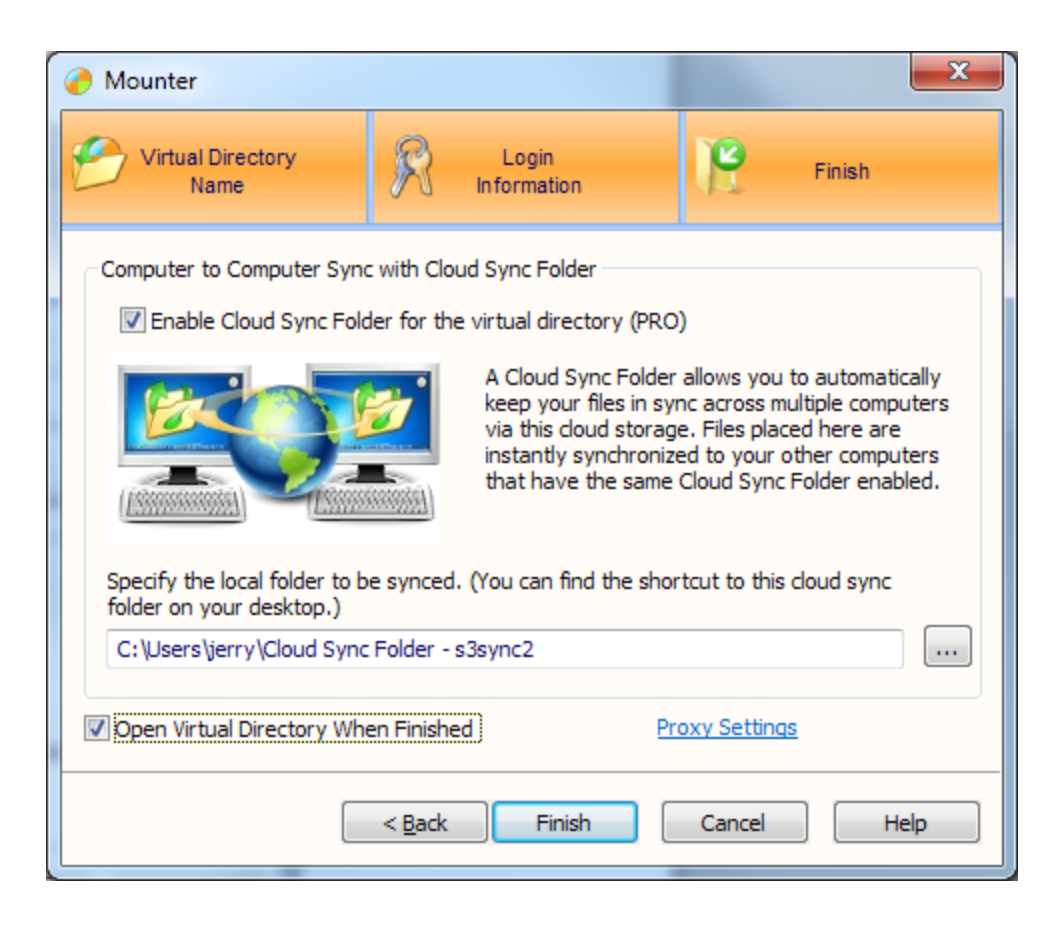

(Note that a professional edition license is required for this feature. )

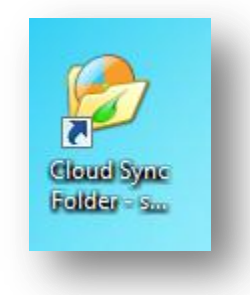

A sync folder will now be available from your desktop. Anything you place into that folder will be placed into cloud storage and sent to the sync folders on any machine that has a sync folder enabled for this account on this machine. Once the folder has been created by checking the enable box and clicking on finish, more details can be found on the cloud sync panel of the management console.

| 🥜 Gla   | dinet Management Console              |                       |                          |                          |                          |             |  |  |  |
|---------|---------------------------------------|-----------------------|--------------------------|--------------------------|--------------------------|-------------|--|--|--|
| 2       | Welcome Cloud Drive                   | Backup and<br>Restore | Cloud Sync<br>Folders    | Task<br>Manager          | Settings                 | Support     |  |  |  |
|         | Welcome 💋 Cloud Sync Folders          | Cloud Sync Folder     | Settings                 |                          |                          |             |  |  |  |
| 2       |                                       |                       |                          |                          |                          |             |  |  |  |
| 6       | Cloud Sync Folder - Ama               | zon S3 US Bucket      |                          |                          | 4.172 GB (69:59:18       | ) Remaining |  |  |  |
| **      | Summary 🔥 Version Manage              | r 🚺 Change Log        |                          |                          |                          |             |  |  |  |
|         | Virtual Directory Name                | Amazon S3             | US Bucket                |                          |                          | ~           |  |  |  |
|         | Sync Folder Location(click to open)   | C:\Users\Fra          | C:\Users\Franklyn        |                          |                          |             |  |  |  |
|         | Sync Task Status/Progress             |                       | 17.86% (6690 o           | f 34723 processed, 1 run | ning, 487 pending retry) |             |  |  |  |
|         | Recent Changed Files                  | Click file na         | me to open               |                          |                          |             |  |  |  |
|         | 2 Second(s) Ago Franklyn@Franklyn-    | PC TraceArchiv        | e.3502.0922-6.etl        |                          |                          |             |  |  |  |
|         | 2 Second(s) Ago Franklyn@Franklyn-    | PC TraceArchiv        | e.3502.0922-7.etl        |                          |                          | =           |  |  |  |
|         | 6 Second(s) Ago Franklyn@Franklyn-    | PC TraceArchiv        | e.3502.0922-5.etl        |                          |                          |             |  |  |  |
|         | 7 Second(s) Ago Franklyn@Franklyn-    | PC SqmSession         | Data-NoOptIn-MovieMak    | er-01.sqm                |                          |             |  |  |  |
|         | 10 Second(s) Ago Franklyn@Franklyr    | n-PC Pictures.pd5     | i                        |                          |                          |             |  |  |  |
|         | Pending Subtasks                      | 28033 of 347          | 23 total sub-tasks       |                          |                          |             |  |  |  |
|         | Pending Retry Subtasks                | 487                   |                          |                          |                          |             |  |  |  |
|         | Running Subtasks                      | 1                     |                          |                          |                          | -           |  |  |  |
|         | 🗙 Disable 🕕 Pause                     | e Sync 😽 Refr         | resh 🦢 Ope               |                          | Advanced Mode            |             |  |  |  |
|         | View summary information for the Clou | d Sync Folder.        |                          |                          |                          |             |  |  |  |
| Profess | ional Edition Version: 3.0.559.1154   | 5 🥨 Not In Cloud      | Space Upload: 0.015 KB/S | 5 Download: 0.3          | 39 KB/S                  | th          |  |  |  |

Here you can look at the overall summary of synchronization activities, use the version manager to revert to any previous version of a synchronized file, or use the change log to view a comprehensive list of all the files that have been changed.

| Welcome Schoud Drive Schup and Restore Cloud Sync Fo                                                                                                    |                    |        |               | _    |               | •             |  |  |  |
|----------------------------------------------------------------------------------------------------|--------------------|--------|---------------|------|---------------|---------------|--|--|--|
|                                                                                                    | lders              | Task N | lanager       | 🀁 Se | ttings        | Support       |  |  |  |
| Welcome 🔮 Cloud Sync Folders (*) Cloud Sync Folder Settings                                                                                                    |                    |        |               |      |               |               |  |  |  |
|                                                                                                    |                    |        |               |      |               |               |  |  |  |
| <u>20</u>                                                                                                    |                    |        |               |      |               |               |  |  |  |
| Cloud Sync Folder - Amazon S3 US Bucket                                                                                                    |                    |        |               |      |               |               |  |  |  |
| 🐻 Summary 🚯 Version Manager 🚺 Change Log                                                                                                    |                    |        |               |      |               |               |  |  |  |
|                                                                                                    |                    |        |               |      |               |               |  |  |  |
| Current Path: /new1                                                                                                    | Open Folder Sync   |        |               |      | Force Re-Sync |               |  |  |  |
| Name                                                                                                    | Version            | Ор     | Time          | Base | Updater       | From          |  |  |  |
|                                                                                                    | 1                  | M      | 18 Day(s) Ago | Full | jerry         | jerry-PC      |  |  |  |
| another tecting by                                                                                                    |                    |        |               |      |               |               |  |  |  |
| Business Plan - 10 Slides New 1 ndf                                                                                                    |                    |        |               |      |               |               |  |  |  |
|                                                                                                    |                    |        |               |      |               |               |  |  |  |
| Cloud Computing - New Channel & Computing Model for IT MCE 2010-01-25.pdf                                                                                                    |                    |        |               |      |               |               |  |  |  |
| Cloud Report off                                                                                                    |                    |        |               |      |               |               |  |  |  |
| Geminare OFM agreement-ig Nov15 rev4 doc                                                                                                    |                    |        |               |      |               |               |  |  |  |
| Gladinet Executive Summary.pdf                                                                                                    |                    |        |               |      |               |               |  |  |  |
| Paradigm Shift for IT - The Cloud GS 2009-11-09.pdf                                                                                                    |                    |        |               |      |               |               |  |  |  |
| s3-api-20060301.zip                                                                                                    |                    |        |               |      |               |               |  |  |  |
| 3-da-20060301.zip                                                                                                    |                    |        |               |      |               |               |  |  |  |
| ∃ sales.xlsx                                                                                                    |                    |        |               |      |               |               |  |  |  |
| twinstrata.xlsx                                                                                                    |                    |        |               |      |               |               |  |  |  |
| 🖹 ~\$sales.xisx                                                                                                    |                    |        |               |      |               |               |  |  |  |
|                                                                                                    |                    |        |               |      |               |               |  |  |  |
|                                                                                                    |                    |        |               |      |               |               |  |  |  |
|                                                                                                    |                    |        |               |      |               |               |  |  |  |
|                                                                                                    |                    |        |               |      |               |               |  |  |  |
|                                                                                                    |                    |        |               |      |               |               |  |  |  |
|                                                                                                    |                    |        |               |      |               |               |  |  |  |
|                                                                                                    |                    |        |               |      |               |               |  |  |  |
| Sefresh                                                                                                    |                    |        |               |      |               | Advanced Mode |  |  |  |
|                                                                                                    |                    |        |               |      |               |               |  |  |  |
|                                                                                                    |                    |        |               |      |               |               |  |  |  |
| Use this panel to manage the versions of the file in doud sync folder. You can restore file to any previous versions                                                                                                    | n.                 |        |               |      |               |               |  |  |  |
| ·•                                                                                                    |                    |        |               |      |               |               |  |  |  |
| The second second | In a dr 0 240 KB/C |        |               |      |               |               |  |  |  |

In the settings panel, it is also possible to change the polling so the GCD will check for changes more or less frequently.

Now that we have setup our sync folder, let's see what it looks like and how we can use it. On the desktop, we can see that there is a shortcut called "Cloud Sync Folder – Amazon S3". Anything placed into this folder will be synchronized with all other machines that have configured a sync folder. This activity may create one or more tasks that can be monitored and managed from the task manager. If a file in the sync folder is being updated by more than person at the same time, the software will create multiple versions of the file and the correct version must be manually submitted or edited.

## **Version Control**

The Contents of your Cloud Sync Folder is version controlled. You can retrieve a specific version of a file from the Version Manager

| Summary 🔒 Version Manager  | C                                                                                                    | nge Log                                                                                                    |                                                                                                    |                                                                                                    |                                                                                                    | (                                                                                                    | <b>&gt;</b>                                                                                                    |
|----------------------------|----------------------------------------------------------------------------------------------------|----------------------------------------------------------------------------------------------------|----------------------------------------------------------------------------------------------------|----------------------------------------------------------------------------------------------------|----------------------------------------------------------------------------------------------------|----------------------------------------------------------------------------------------------------|----------------------------------------------------------------------------------------------------|
| Current Path: /            | •                                                                                                    |                                                                                                    |                                                                                                    | Open Folder                                                                                                    | Sync Ford                                                                                                    | e Re-Sync                                                                                                    |                                                                                                    |
| Name                       | Version                                                                                                    | On                                                                                                    | Time                                                                                                    | Base                                                                                                    | Undater                                                                                                    | From                                                                                                    |                                                                                                    |
| Chatling Follow up meeting | 5                                                                                                    | De                                                                                                    | 21 Hour(s) Ago                                                                                                    | Full                                                                                                    | ierny                                                                                                    | iern/-DC                                                                                                    |                                                                                                    |
| ChatLog Meet Now 2010 12   | 4                                                                                                    | M.                                                                                                    | 21 Hour(s) Ago                                                                                                    | Full                                                                                                    | jeny                                                                                                    | ierry-PC                                                                                                    | 6                                                                                                    |
| ChatLog Meet Now 2010 12   | 3                                                                                                    | M                                                                                                    | 21 Hour(s) Ago                                                                                                    | Full                                                                                                    | ierry                                                                                                    | ierry-PC                                                                                                    | ć.                                                                                                    |
| test1.txt                  | 2                                                                                                    | M                                                                                                    | 21 Hour(s) Ago                                                                                                    | Full                                                                                                    | ierry                                                                                                    | jerry-PC                                                                                                    | <u>s</u>                                                                                                    |
| test2.txt                  | 1                                                                                                    | M                                                                                                    | 21 Hour(s) Ago                                                                                                    | Full                                                                                                    | jerry                                                                                                    | jerry-PC                                                                                                    | ŝ                                                                                                    |
| test3.txt                  |                                                                                                    |                                                                                                    |                                                                                                    |                                                                                                    |                                                                                                    |                                                                                                    |                                                                                                    |
| ♣ Refresh                  |                                                                                                    |                                                                                                    |                                                                                                    |                                                                                                    |                                                                                                    | Advanced Mode                                                                                                    |                                                                                                    |
| Cloud Sync Folder - s3syn  | c2                                                                                                    |                                                                                                    |                                                                                                    | 114.033 MB (0                                                                                                    | 0:55:15) Remaining                                                                                                    | n 🛛 🛜 🤅                                                                                                    | 8                                                                                                    |
|                            | Current Path: /<br>Name<br>ChatLog Follow up meeting<br>ChatLog Meet Now 2010_12<br>ChatLog Meet Now 2010_12<br>ChatLog Meet Now 2010_12<br>test1.txt<br>test2.txt<br>test3.txt<br>Kefresh<br>Cloud Sync Folder - s3syn | Current Path: /<br>ChatLog Follow up meeting<br>ChatLog Meet Now 2010_12<br>ChatLog Meet Now 2010_12<br>ChatLog Meet Now 2010_12<br>test1.txt<br>test2.txt<br>test3.txt<br>ChatLog Meet Now 2010_12<br>ChatLog Meet Now 2010_12<br>ChatLog Meet Now 2010<br>ChatLog Meet Now 2010<br>ChatLog Meet Now 2010 | CharLog Follow up meeting<br>CharLog Follow up meeting<br>CharLog Meet Now 2010_12<br>CharLog Meet Now 2010_12<br>CharLog Meet Now 2010_12<br>test1.txt<br>test2.txt<br>test3.txt<br>M<br>CharLog Meet Now 2010_12<br>CharLog Meet Now 2010_12_ | Name Version Op Time   ChatLog Follow up meeting 5 De 21 Hour(s) Ago   ChatLog Meet Now 2010_12 4 M 21 Hour(s) Ago   ChatLog Meet Now 2010_12 3 M 21 Hour(s) Ago   test1.bt test2.bt 1 M 21 Hour(s) Ago   test3.bt Fefresh 2 M 21 Hour(s) Ago   ChatLog Meet Now 2010_12 Eest3.bt 1 M 21 Hour(s) Ago   Refresh Eest3.bt Eest3.bt Eest3.bt Eest3.bt Eest3.bt   Cloud Sync Folder - s3sync2 Eest3.bt Eest3.bt Eest3.bt Eest3.bt | Name Open Folder   ChatLog Follow up meeting S De 21 Hour(s) Ago Full   ChatLog Meet Now 2010_12 A M 21 Hour(s) Ago Full   ChatLog Meet Now 2010_12 A M 21 Hour(s) Ago Full   test1.txt A M 21 Hour(s) Ago Full   test2.txt M 21 Hour(s) Ago Full   1 M 21 Hour(s) Ago Full   1 M 21 Hour(s) Ago Full   2 M 21 Hour(s) Ago Full   1 M 21 Hour(s) Ago Full   1 M 21 Hour(s) Ago Full   1 M 21 Hour(s) Ago Full   1 M 21 Hour(s) Ago Full   1 M 21 Hour(s) Ago Full   1 M 21 Hour(s) Ago Full   1 M 21 Hour(s) Ago Full   1 M 21 Hour(s) Ago Full   1 M 21 Hour(s) Ago Full | Name Open Folder Sync Fors   ChatLog Follow up meeting ChatLog Meet Now 2010_12 Version Op Time Base Updater S De 21 Hour(s) Ago Full jerny Jerny Jerny | Name Version Op Time Base Updater From   ChatLog Follow up meeting ChatLog Meet Now 2010_12 5 De 21 Hour(s) Ago Full jerry jerry-PC   ChatLog Meet Now 2010_12 ChatLog Meet Now 2010_12 5 M 21 Hour(s) Ago Full jerry jerry-PC   1 test1.bt 1 M 21 Hour(s) Ago Full jerry jerry-PC   2 M 21 Hour(s) Ago Full jerry jerry-PC 1   1 test2.bt M 21 Hour(s) Ago Full jerry jerry-PC 1   1 test3.bt M 21 Hour(s) Ago Full jerry jerry-PC 1   4 M 21 Hour(s) Ago Full jerry jerry-PC 1   4 M 21 Hour(s) Ago Full jerry jerry-PC 1   4 M 21 Hour(s) Ago Full jerry jerry-PC 1   4 M 21 Hour(s) Ago Full jerry jerry-PC |